## 排 他 制 御

## ある患者番号を入力したら、「他端末で使用中です。更新はできません。」というエラー情報が 表示されて、患者名が"赤色"だった場合の対処

| (K02 | 2)診療行為入力-診療行為 | 入力 - クレオクリニック [ormaste | r]                      |                         |              |                  |
|------|---------------|------------------------|-------------------------|-------------------------|--------------|------------------|
| 0000 | 03420         | クレオ ハナコ                | 女 0001                  | 協会 (01430016)           | <b>~</b> 209 | 6 頭書き 前回処方 ?     |
| R 6. | 6.5 <b>F</b>  | わ クレオ 花子               | R 2. 2. 1               | 4才 08 耳鼻科   0005 クレオ 二郎 |              | ×ŧ               |
|      |               |                        |                         |                         |              | DO模索             |
| 診区   | 入力コード         |                        | 名称                      | 数量・点数                   | - 番号         | 診療日 科 保険         |
| 11   | 8             | *C初診料                  |                         | 200 X 4 200             | 1            | R 4. 4. 9 耳 0001 |
|      | 111000370     | 乳幼児加具(初診)              |                         | 300 X 1 300             |              |                  |
|      |               |                        |                         |                         |              |                  |
|      |               |                        |                         |                         |              |                  |
|      |               |                        |                         |                         |              |                  |
|      |               |                        |                         |                         |              |                  |
|      |               | (KERR)エラー情報            |                         |                         |              |                  |
|      |               | 9998                   |                         |                         |              |                  |
|      |               |                        |                         |                         |              |                  |
|      |               | 他端末で使用甲です。更新           | fはできません。 OPID:[ormaster | ]                       |              |                  |
|      |               |                        | 閉じる                     |                         |              |                  |
|      |               |                        |                         |                         |              |                  |
|      |               |                        |                         |                         | D            | D選択 前次           |
|      |               |                        |                         |                         | 科            | 病名               |
|      |               |                        |                         |                         |              |                  |
|      |               |                        |                         |                         |              |                  |
|      |               |                        |                         |                         |              |                  |
|      |               |                        |                         |                         | •            |                  |
|      | 合計点数          | 最終来院日(退院日)             | 初診算定日(同日初診)             | 未収金 当月点数累計              |              |                  |
|      | 366           | R 4. 4. 9              |                         | 366                     | 行数: 2        |                  |
| (+   | :行挿入、-: 剤削除、  | 先頭空白·数量0:行削除、//        | /:検索)                   |                         | 2            | ▼ 中途表示           |
| 1    | 療選択 クリア       | セット登録 受付               | 患者登録 複数科係               | <b>険</b> 病名登録 収納登録      | 会計照会 算定履歴    | 包括診療中途終了         |
|      | 戻る 患者取消       |                        | 入力CD 前百                 |                         | 氏名检索 予約登録    | 一 受付一覧 一 啓禄      |

## 【対処方法】

- 1. 上記のエラーメッセージは 閉じる をクリックして閉じます。
- 2. その後、 戻る(F1) を押して、業務メニューまで画面を戻して下さい。
- 3. 業務メニューから 91 マスタ登録 を選択します。
- 4. 101 システム管理マスタ を選択します。
- 5. 管理コードに 9800 (排他制御情報) を入力して Enter を2回押して下さい。

| (W01)システム管理情報設定 - クレオクリニック [ormaster] |                       |
|---------------------------------------|-----------------------|
|                                       | 悉己 右动眼轮午日口 右动终了午日口    |
| 管理コード 9800 排他制御情報 ✓                   | 001 00000000 99999999 |
| 選択番号 1                                |                       |
| 有効年月日 00000000 ~ 99999999             |                       |

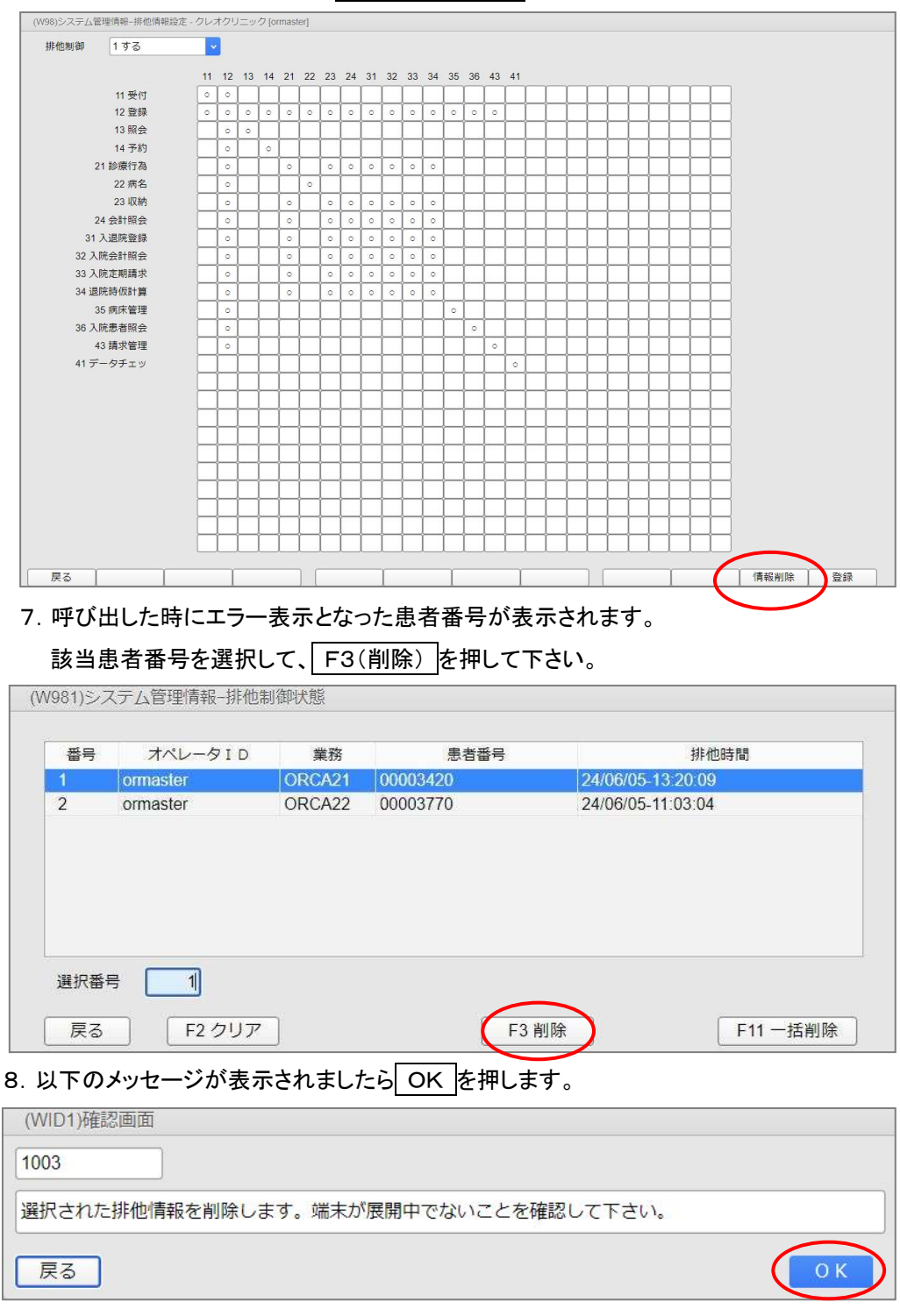

6. 以下のような画面が開いたら 情報削除(F11) を押して下さい。

9.「7.」で表示されていた患者番号が消えますので、これで完了です。画面を戻して下さい。